## 通学定期券・身体障がい者、知的障がい者及び児童福祉法の適用を受ける方の割引定期券の購入方法

※証明書と顔写真のアップロードを必要とする定期券は、確認のため利用開始日の4、5日前までに申し込みが必要です。

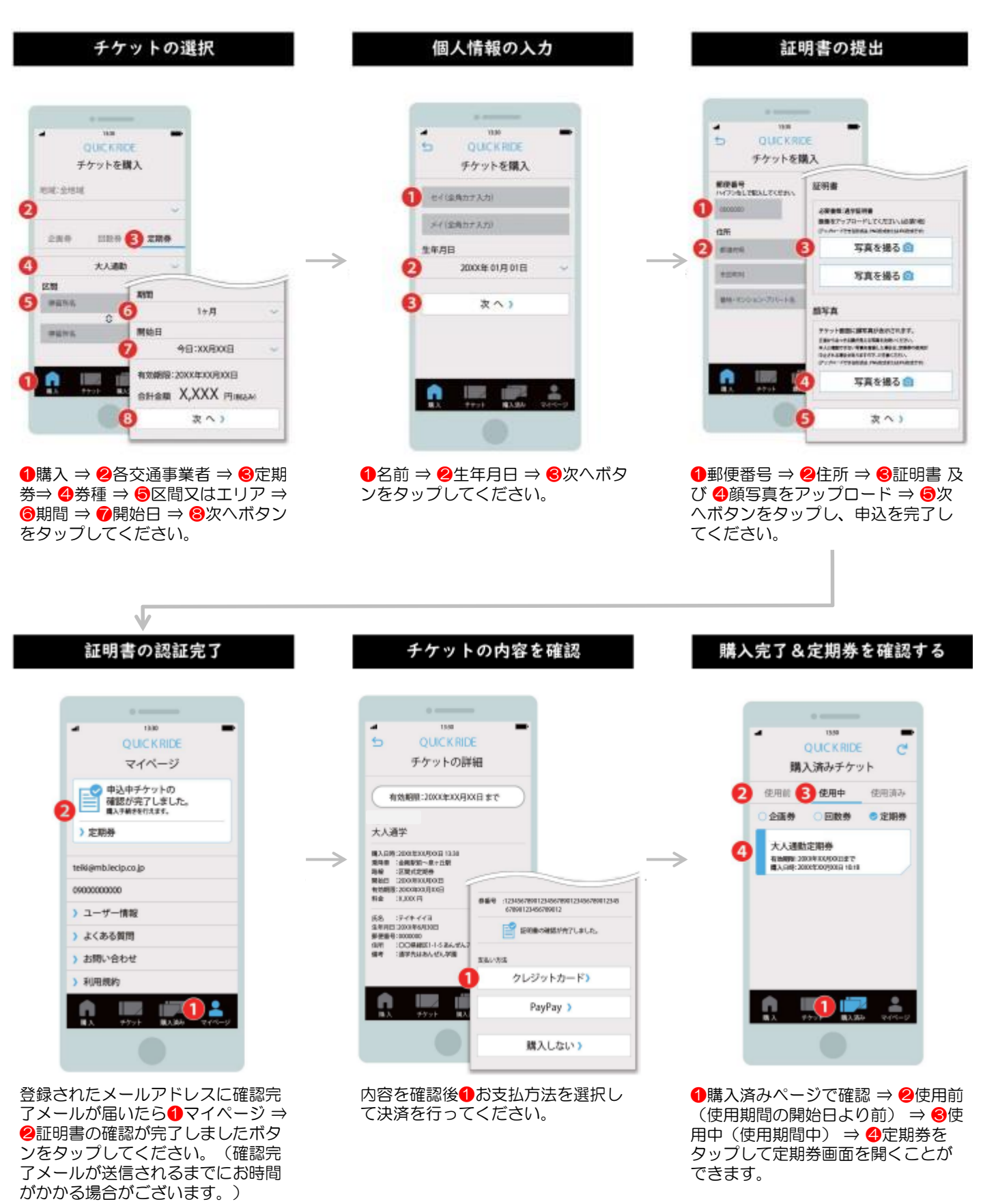